## Ako vytvoriť USB recovery (obnovu) pre Qviart DUAL ANDROID OS:

- 1. Naformátujte USB disk na formát FAT32
- Stiahnite softvér a premenujte na "RomUpdate.bin" https://qviart.com/downloads/firmwares/
- 3. Vytvorte priečinok s názvom "RomUpdate" v hlavnom adresári USB disku.
- 4. Skopírujte "RomUpdate.bin" do priečinka "RomUpdate" na USB disku
- 5. Vypnite zariadenie tlačidlom na zadnom paneli.
- 6. Pripojte USB zariadenie do USB portu na prednom alebo zadnom paneli zariadenia.

(U)

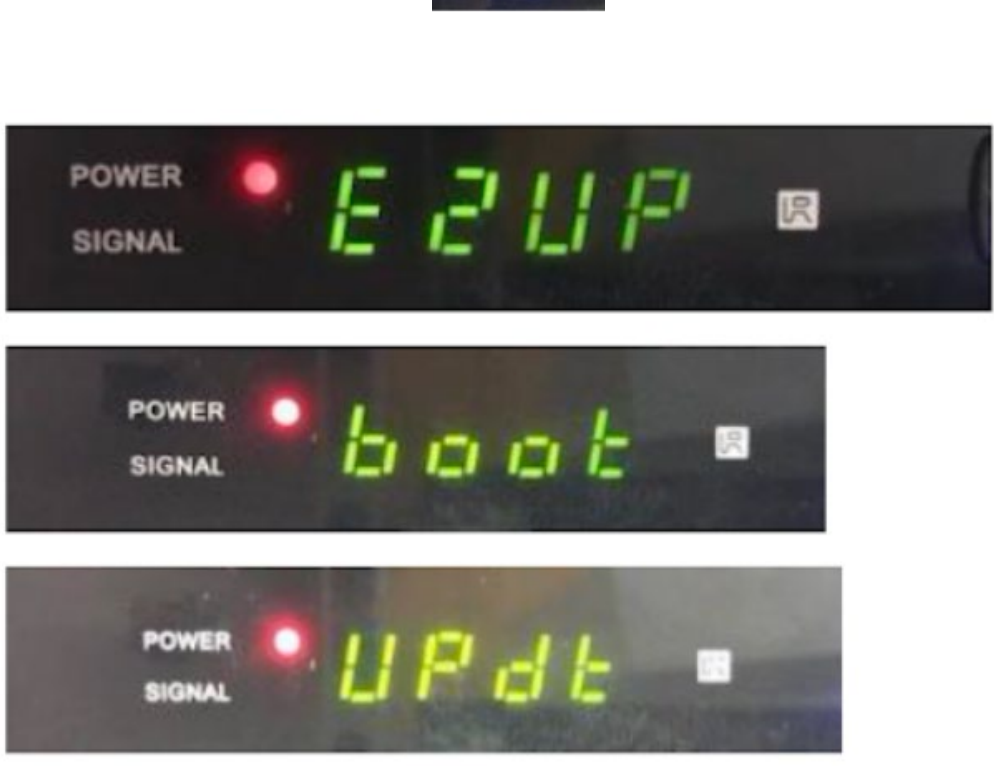

 Pre upgrade ANDROID imagu zvoľte (pustite tlačidlo POWER ON) pri možnosti "UPDT" (prepínať medzi možnosťami sa dá opätovným stlačením tlačidla POWER ON)

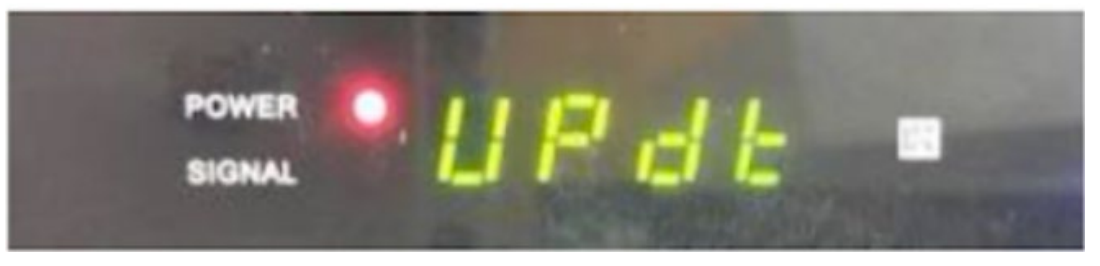

- 9. Keď sa na displeji zobrazí možnosť "UPDT" automaticky sa spustí upgrade (trvanie max. 5 min)
- 10. Po dokončení aktualizácie sa zariadenie automaticky reštartuje a naštartuje v normálom systéme.